スカラネット・パーソナル 振替用口座(リレー口座)登録手順(スマートフォン用)

## • スカラネット・パーソナルにログイン

スカラネット・パーソナルにログインします。(ID・PW を忘れた場合は、ID や PW の変更が可能です。)

「各種手続選択」ボタンを押し、ページ下部にある「ワンタイムパスワードの取得画面へ」
 からワンタイムパスワードを取得

「ワンタイムパスワードの取得画面へ」を押すと、日本学生支援機構に登録されているあなたのメールアドレスが表示され、そのメールアドレス宛にワンタイムパスワードを発行するために必要な URL が送られますので、指示に従ってワンタイムパスワードを発行してください。

ワンタイムパスワードを入力し、「各種手続選択」へ進んだら、「返還中の手続き 2.振替用
 口座(リレーロ座)登録・変更申込」の「次へ」ボタンを押下

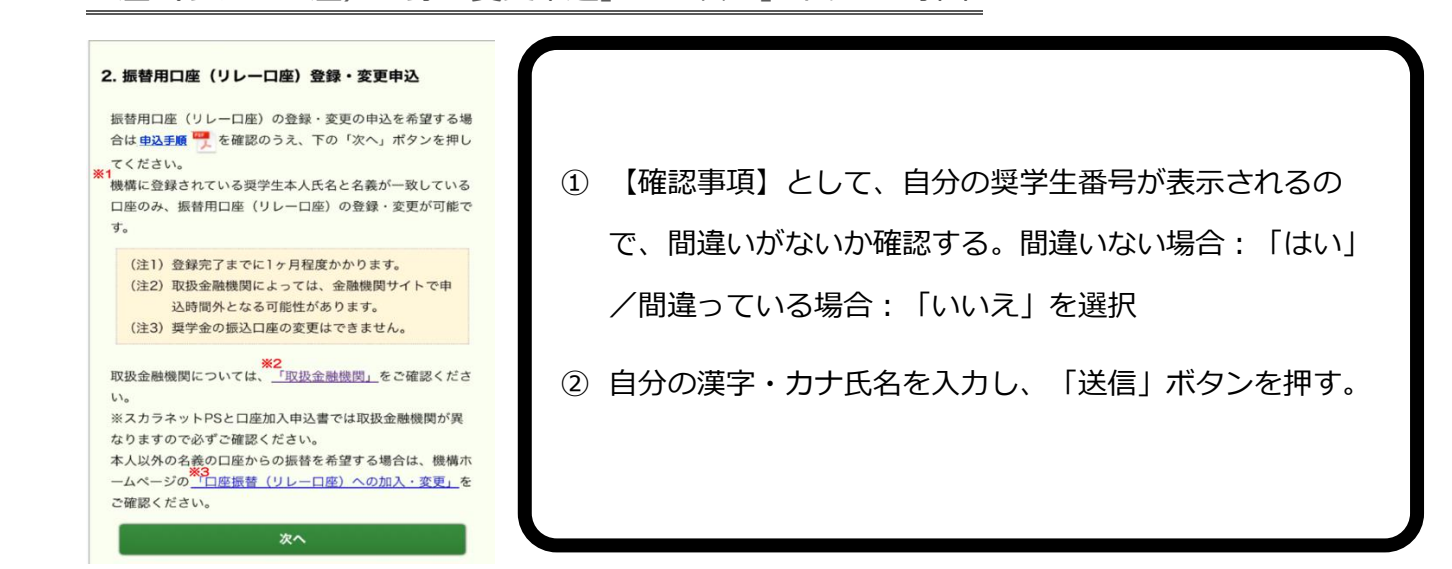

• 「現在の振替用口座情報」で、口座登録をしたい奨学生番号を選択

| (注                                                                                                    | <ol> <li>選択した奨学生<br/>なります。奨学</li> </ol>                                                                                            | 番号は全て同一口座への登録・変更と<br>生番号ごとに異なる口座への登録・変                                                                        |
|----------------------------------------------------------------------------------------------------|----------------------------------------------------------------------------------------------------|----------------------------------------------------------------------------------------------------|
|                                                                                                    | 更を希望する場<br>ください。                                                                                                    | 合は、奨学生番号ごとに申込を行って                                                                                             |
| (注:                                                                                                    | 2) 申込手続き中に                                                                                                    | ブラウザを閉じないでください。                                                                                               |
| (注                                                                                                    | 3) 誤って申込を行                                                                                                    | った場合、再度申込が可能です。                                                                                               |
| 登録<br>振替用<br>不明な<br>い。<br>(お電<br>さい。                                                                   | <ul> <li>(、)」」</li> <li>(リレーロ座)</li> <li>点は日本学生支援</li> <li>話の際には登録・3</li> </ul>                                                    | 登録・変更はできません。<br>職構 奨学金相談センターへ問合せくださ<br>変更可否欄の括弧内の文言をお伝えくだ                                                     |
| 登録・<br>振替用<br>不明な<br>い。<br>(お電<br>さい。<br><b>選択</b>                                                     | ロ座(リレーロ座)<br>点は日本学生支援権<br>話の際には登録・3<br>)                                                                                           | <ul> <li>登録・変更はできません。</li> <li>職業 異学金相談センターへ問合せくださ</li> <li>実更可否欄の括弧内の文言をお伝えくだ</li> <li>6000000661</li> </ul> |
| 登録<br>- 振明<br>な<br>い。<br>(お<br>電<br>-<br>-<br>-<br>-<br>-<br>-<br>-<br>-<br>-<br>-                     | ロ座(リレーロ座)<br>点は日本学生支援制<br>話の際には登録・3<br>)<br>3.<br>3.<br>3.<br>3.<br>3.<br>3.<br>3.<br>3.<br>3.<br>3.<br>3.<br>3.<br>3.             | 登録・変更はできません。<br>機構 奥学金相談センターへ問合せくださ<br>変更可否欄の括弧内の文言をお伝えくだ<br>6000000661<br>0<br>0<br>0<br>0<br>0              |
| 登録<br>・<br>切<br>い。<br>(お<br>電<br>で<br>い。<br>電<br><b>温</b> 沢                                            | ロ底(リレーロ座)<br>点は日本学生支援制<br>話の際には登録・3<br>)<br>3<br>3<br>3<br>3<br>3<br>3<br>3<br>3<br>3<br>3<br>3<br>3<br>3<br>3<br>3<br>3<br>3<br>3 | 登録・変更はできません。<br>機構 奥学金相談センターへ問合せくださ<br>変更可否欄の括弧内の文言をお伝えくだ<br>6000000661<br>0<br>ゆうちょ銀行<br>10000               |
| 登<br>振<br>明<br>な<br>い。<br>電<br>訳<br>・<br>-<br>-<br>-<br>-<br>-<br>-<br>-<br>-<br>-<br>-<br>-<br>-<br>- | 口座(リレーロ座)<br>点は日本学生支援相<br>話の際には登録・3<br>3<br>3<br>3<br>3<br>3<br>3<br>3<br>3<br>3<br>3<br>3<br>3<br>3<br>3<br>3<br>3<br>3<br>3      | 登録・変更けできません。<br>建模 奨学金相談センターへ問合せくださ<br>定可否備の括弧内の文賞をお伝えくだ<br>60000000661<br>〇<br>ゆうちょ銀行<br>10000<br>10***00    |

② 「次へ」を押す。

## 奨学生番号の確認

選択した奨学生番号に間違いがなければ、「ネットロ座振替受付サービスへ」を押してください。その画 面から、外部サイトに遷移します。

※この画面以降、申し込む奨学生番号を選択し直すことはできません。

- 申込を希望する金融機関を選択する
  - 申し込む金融機関の種類を、「都市銀行」「地方銀行」「ゆうちょ銀行」等から選択する。インターネット専業銀行を希望する場合は、「その他」を押す。※北洋銀行や北海道銀行は「地方銀行」に含まれます。

| 独立行政法人日本学生支援機構      |   |  |  |  |  |
|---------------------|---|--|--|--|--|
| ネット口座振替受付サービス       |   |  |  |  |  |
| 【金融機関選択】            |   |  |  |  |  |
| ● 金融機関の種類を選択してください。 |   |  |  |  |  |
| 都市銀行                |   |  |  |  |  |
| 地方銀行                | • |  |  |  |  |
| 信用金庫                |   |  |  |  |  |
| 労働金庫                |   |  |  |  |  |
| ゆうちょ銀行              |   |  |  |  |  |
| その他                 |   |  |  |  |  |

2 申込を希望する金融機関を選択する。

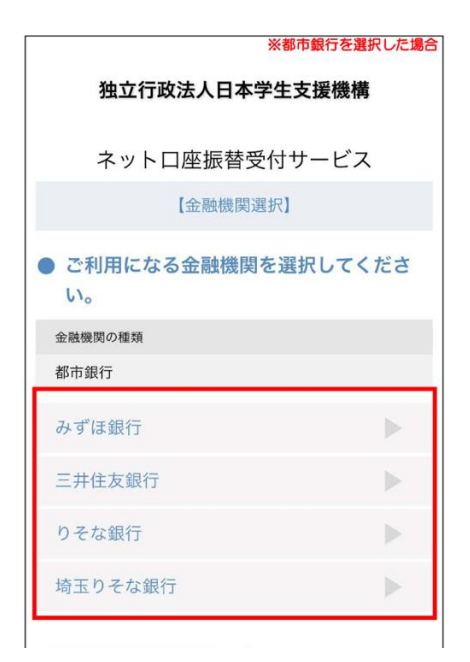

選択した金融機関の種類によっては、この画面ではなく「8.口座情報確認」が表示される場合がありま

## 口座情報の入力

- ① 登録する口座情報を入力し、「次へ進む」を押す。
- ② 入力内容に誤りがないか確認し、「金融機関へ」を押す。

※「預金種目」は「普通」から変更しないでください。普通口座以外で申し込まないでください。

※「7.口座情報入力」が表示されない金融機関の場合は、選択した金融機関が正しいかを確認してください。

• 申込を希望する金融機関サイトで入力手続きを行う

登録する金融機関のサイトへ遷移しますので、各金融機関サイトの案内に従い、手続きを最後まで完了さ せてください。

• 「10.振替用口座登録・変更申込 受付完了」ページで手続きが完了したことを確認

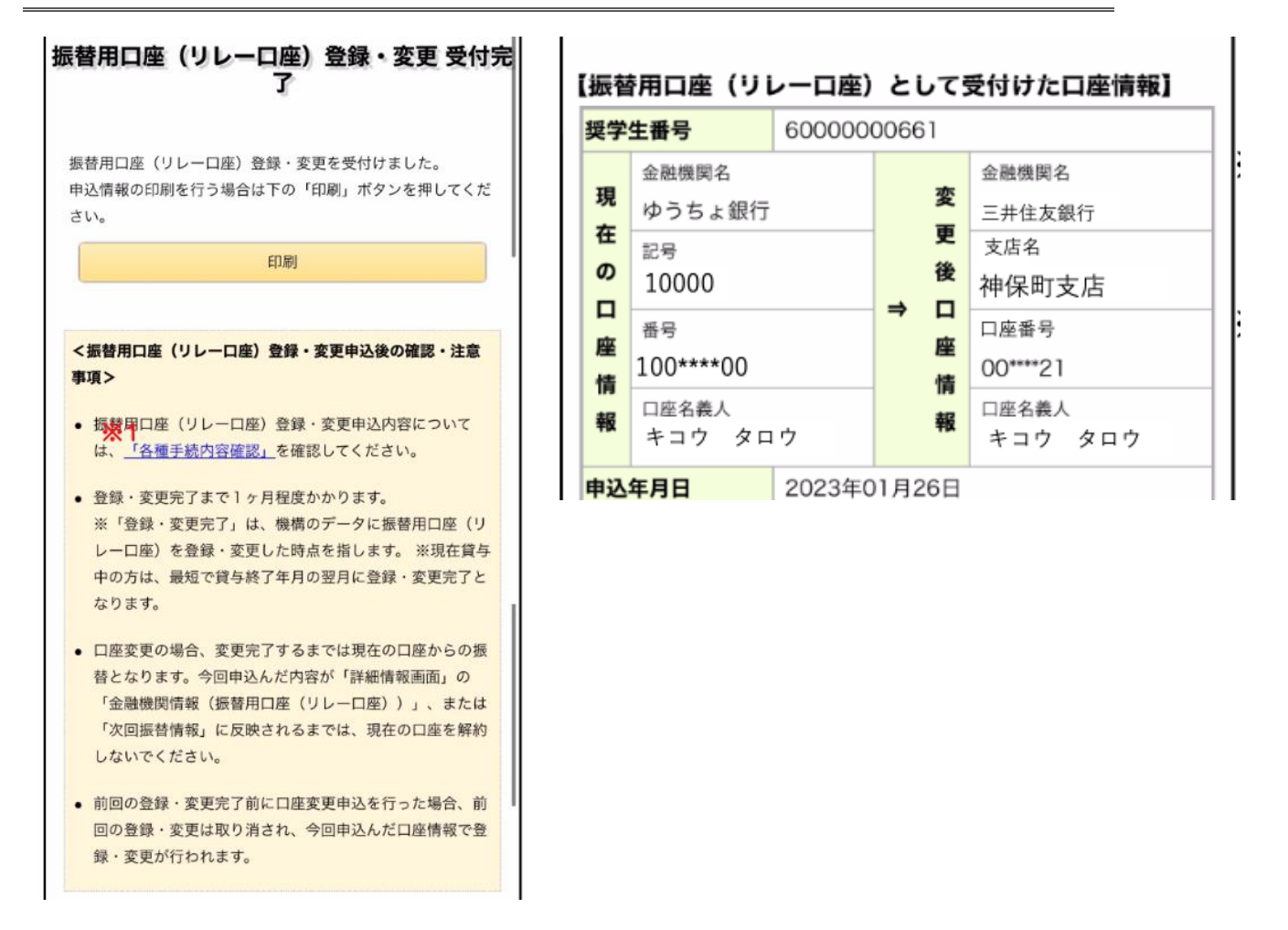

最後まで手続きが完了すると、受付完了の案内が表示されます。印刷ボタンから印刷も可能ですので、印 刷またはスクリーンショットで控えておいてください。

※複数の奨学金を貸与しており、別々の口座からの返還を希望する場合は、「1.各種手続選択」へ戻り、同 じく手続きをしてください。 • 申込内容・手続き結果を確認する

スカラネット・パーソナルのメインページに戻り、「各種手続」ボタンを押下すると、ページ下部に「各 種手続内容確認画面へ」という表示がありますので、そちらをクリックしてください。

| 6. 3                  | 戚額返還の手続きについて                                                                            | Ð  |
|-----------------------|-----------------------------------------------------------------------------------------|----|
| 7. ;                  | 返還期限猶予の手続きについて                                                                          | Ŧ  |
| 8.                    | 最低返還月額申請(所得連動返還方式選択者)の手続きについて                                                           | Ŧ  |
|                       | 各種手続用メニュー                                                                               |    |
| ※各                    | 種手続にはワンタイムバスワードが必要です。                                                                   |    |
|                       | ਊ ワンタイムパスワードの取得画面へ                                                                      |    |
|                       | (ワンタイムパスワード取得手順に関する説明書はこちら  )                                                           |    |
| <b>取得</b><br>(ワ<br>無効 | <b>したワンタイムパスワードを使用して各種手続をしてください。</b><br>ンタイムパスワードは、スカラネットPS画面を閉じる、または、ログアウトす<br>になります。) | ると |
|                       | - 各種手続の処理選択画面へ                                                                          |    |
| 各                     | 種手続内容確認 提出済の内容を確認する場合は、 <u>各種手続内容確</u><br>画面へ                                           | 認  |
|                       |                                                                                         |    |

以下のように、奨学生番号ごとの申込受付結果・申し込んだ口座情報が確認できます。

※エラーの場合は、「処理状況」に「エラー」と表示されます。エラーをなった原因を確認し、正しく登録手続きを行ってください。

## 2. 振替用口座(リレーロ座)登録・変更申込

| 申込日時                  | 該当奨学生番号     | 処理状況 | 詳細 |
|-----------------------|-------------|------|----|
| 2021年07月07日<br>13時55分 | 61104666666 | 受付完了 | 詳細 |
|                       | 81104888888 | 受付完了 |    |

(注)登録・変更完了まで1か月程度かかります。